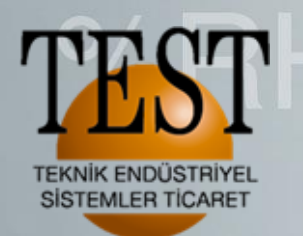

We measure it. testo

# Testo Termal Kameralar 885 & 890 Full Radyometrik Video

psi

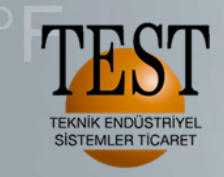

# Testo 885&890 video çekimi

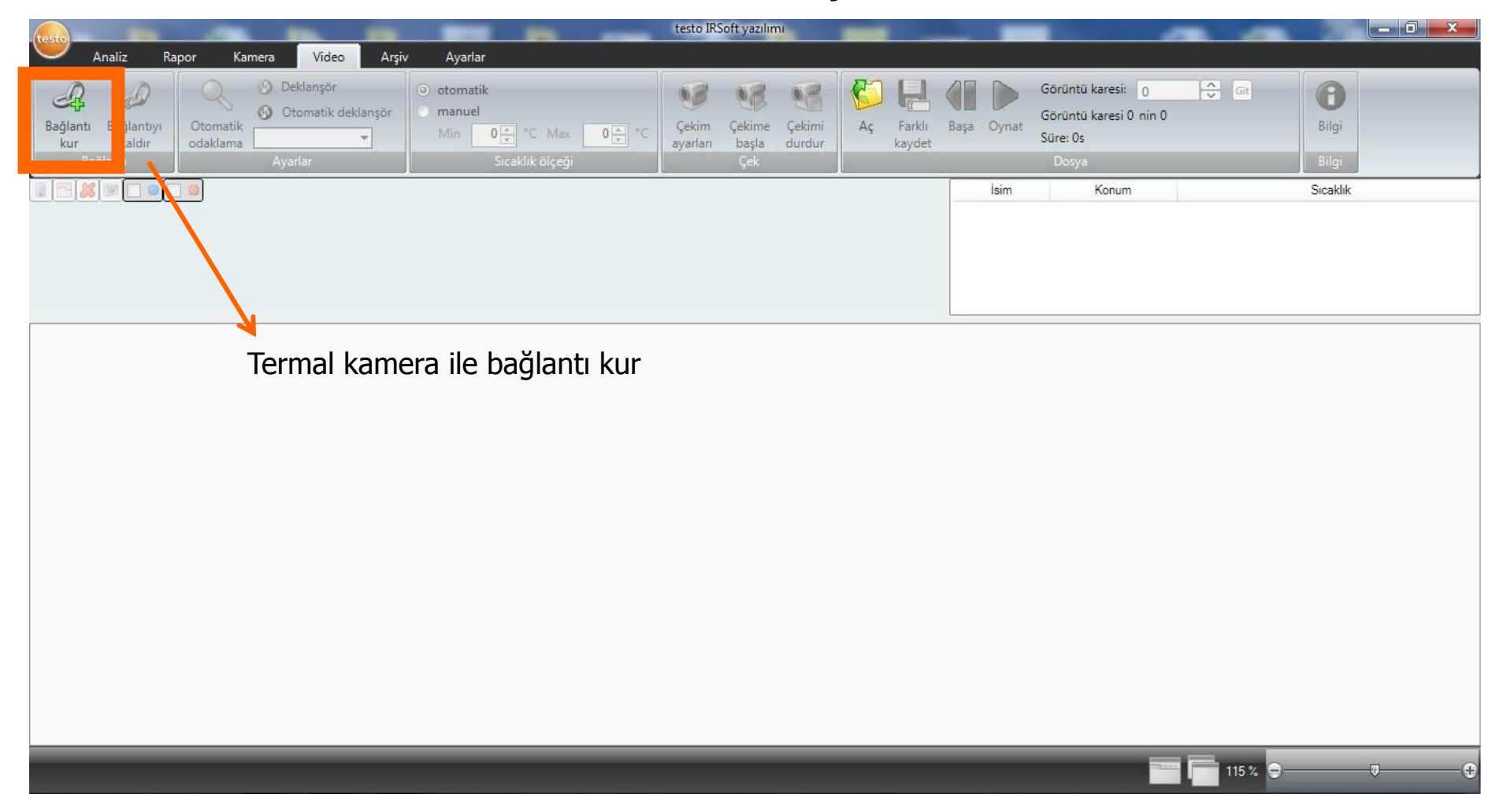

We measure it. iesio

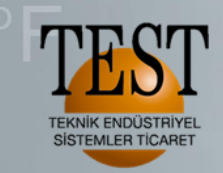

We measure it.

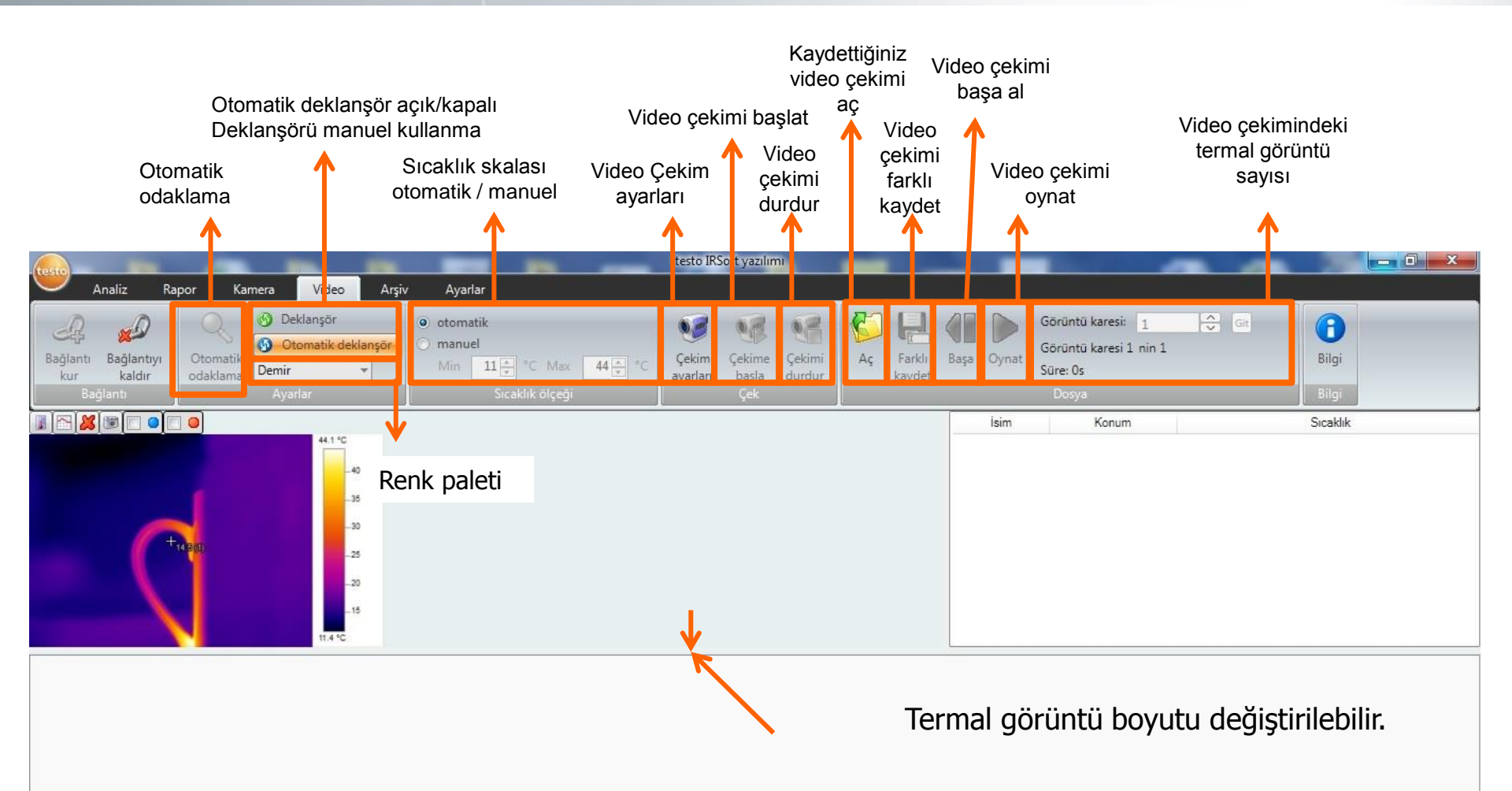

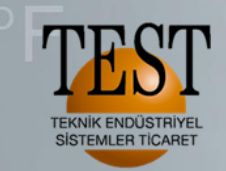

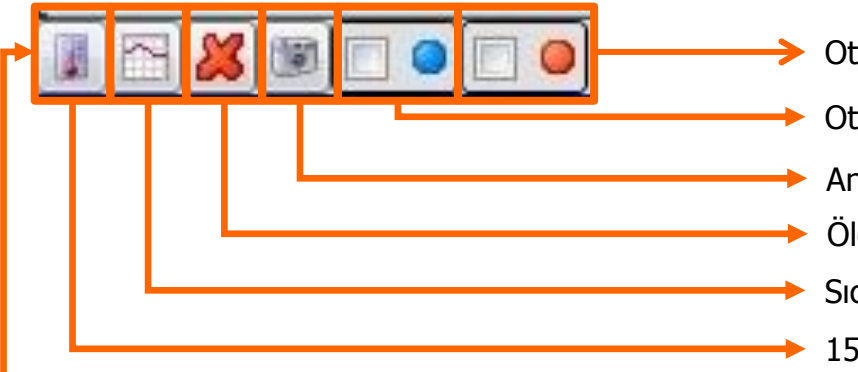

- Otomatik en sıcak nokta
- Otomatik en soğuk nokta
- Anlık olarak ekrandaki termal görüntüyü çekip IR-Soft ile açabilirsiniz.
- Ölçüm noktalarını silmek için
- Sıcaklık profili ile bir doğru boyunca her bir pikselin sıcaklıklarını görebilirsiniz.
- 15 ayrı noktadan ölçüm noktası oluşturabilirsiniz.

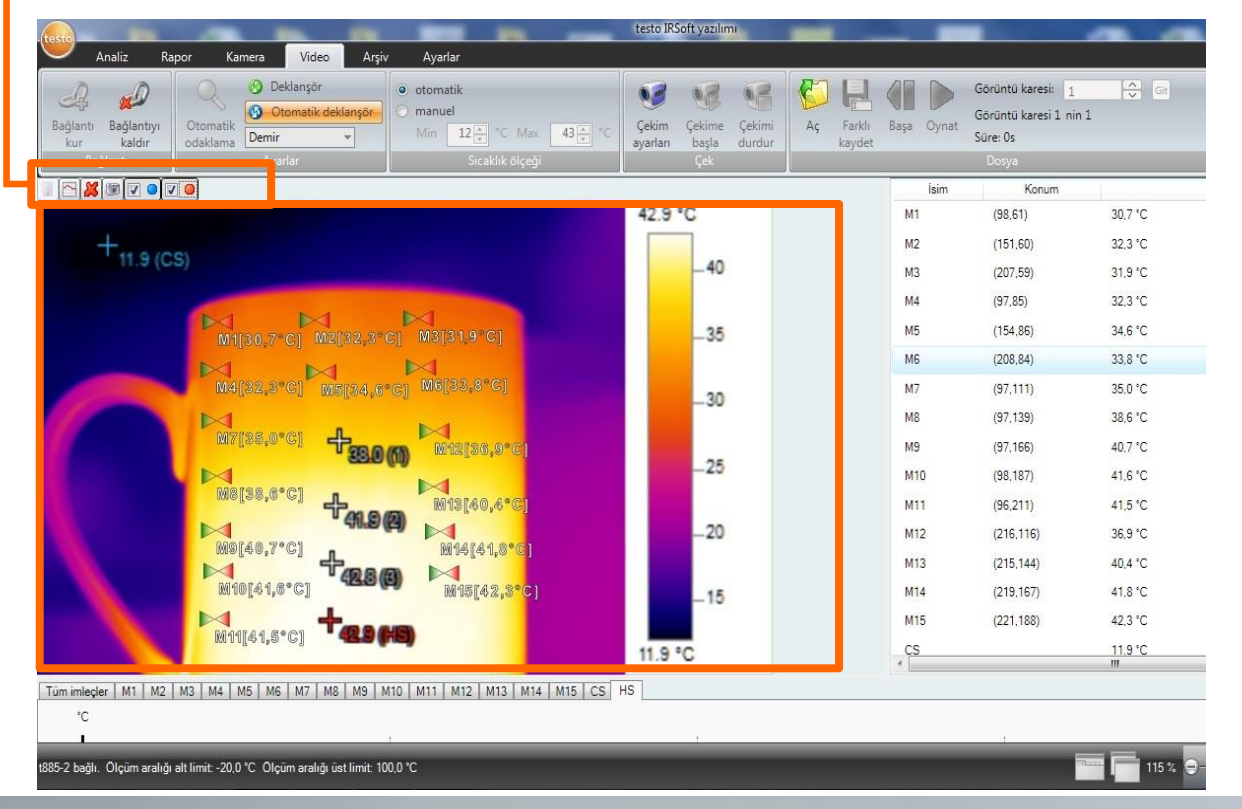

Yazılım ile; 15 adet ölçüm noktasını 1 adet en sıcak nokta 1 adet en soğuk nokta 1 adet sıcaklık profili Cihaz üzerinden; 3 adet ölçüm noktası oluşturulup Toplam 21 noktadan sıcaklık ölçümünü Video ekranından her an görebilirsiniz.

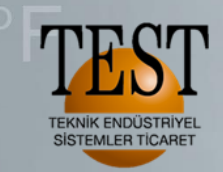

We measure it. itesio

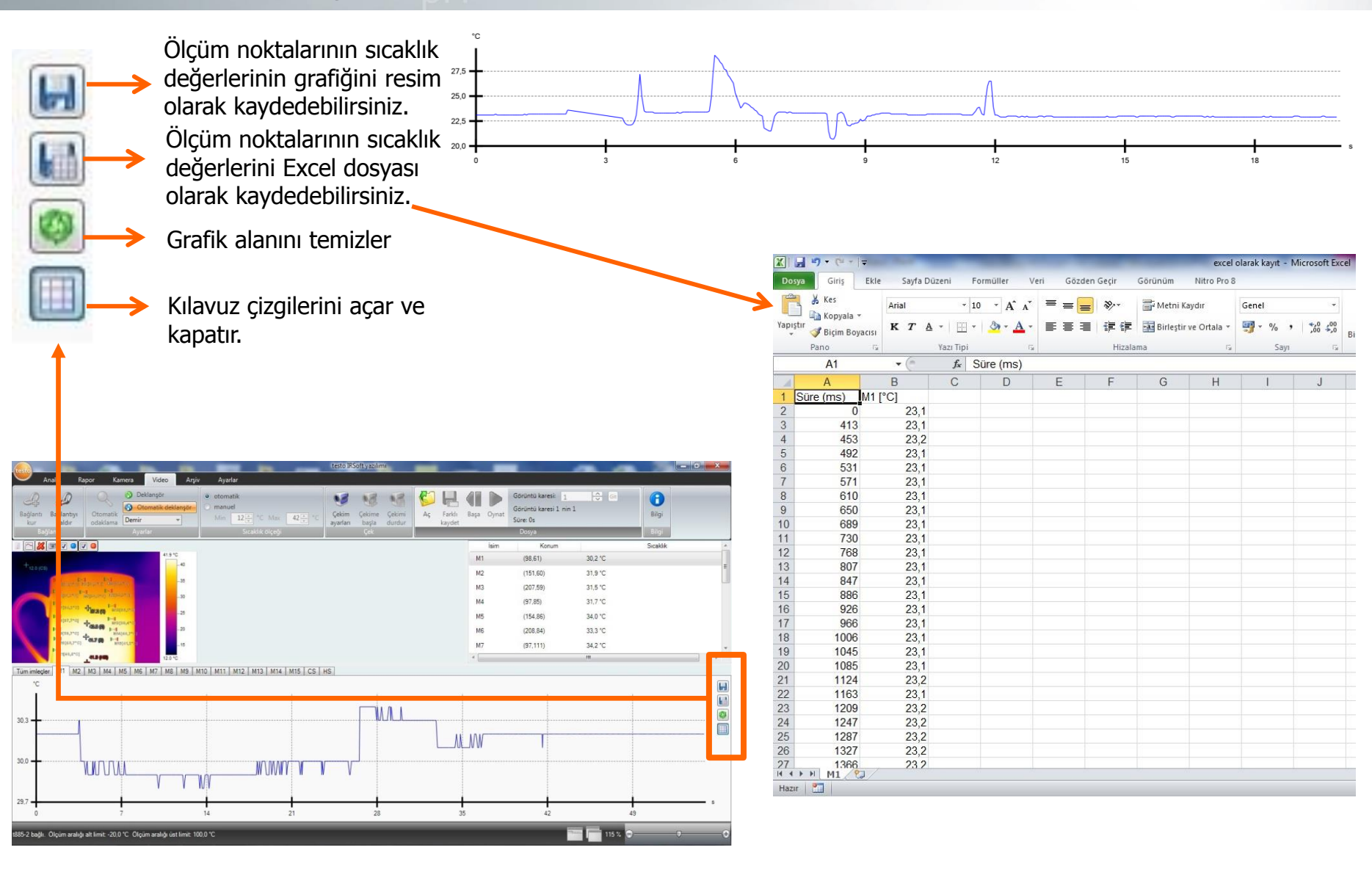

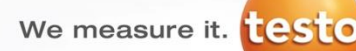

#### «Çekim ayarları» ile video çekim modunu seçiyoruz.

tes o IRSoft yazılımı X Analiz Kamera Video 🕑 Deklanşör Görüntü karesi: Git otomatik B . Otomatik deklanşör manuel Görüntü karesi 1 nin 1 Bağlantı Bağlantıyı Çekim Cekime Çekimi Ac Farkli Başa Oynat Bilgi 12 - °C Max 42 + = ( Demir Süre: Os \* odaklama kur kaldır ayarları başla durdur kavdet Sıcaklık ölçeğ Konum Sıcaklık X 🛓 Çekim ayarları sihirbazı 41.7 °C 30,1 °C (98,61) 40 Giriş Çekim modu Ayarlar Özet (151,60) 31.9 °C -35 (207, 59)31.4 °C and Manager Manager 30 (97,85) 31,5 °C + 10.1 (3) P-1 Water, It 25 (154,86) 33,9 °C esis7,6\*C] 20 (208.84) 33.1 °C NO[38.6.C] Missien,4.cl Video çekimi için ayar yapmanıza yardımcı olur. (97,111) 34,0 °C 15 H19[80,2\*C] 41.7 (18 Lütfen çekimi başlatma / durdurma kriterlerini ve 111 12.1 °C dosyanın nereye kaydedileceğini belirleyin. Tüm imleçler M1 M2 M3 M4 M5 M6 M7 M8 M9 M10 M1 °C H 30.5 M 0 30,2 📃 Bu sayfayı bir daha gösterme İleri Íptal MWVV 29.9 V V 29,6 dakika 0 2 115 % 😑 0 Video kaydı için ayarlar tablosunu gösterir.

TEKNİK ENDÜSTRİYEL SİSTEMLER TİCARET

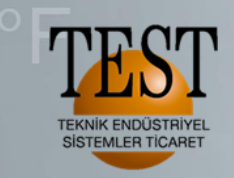

We measure it. testo

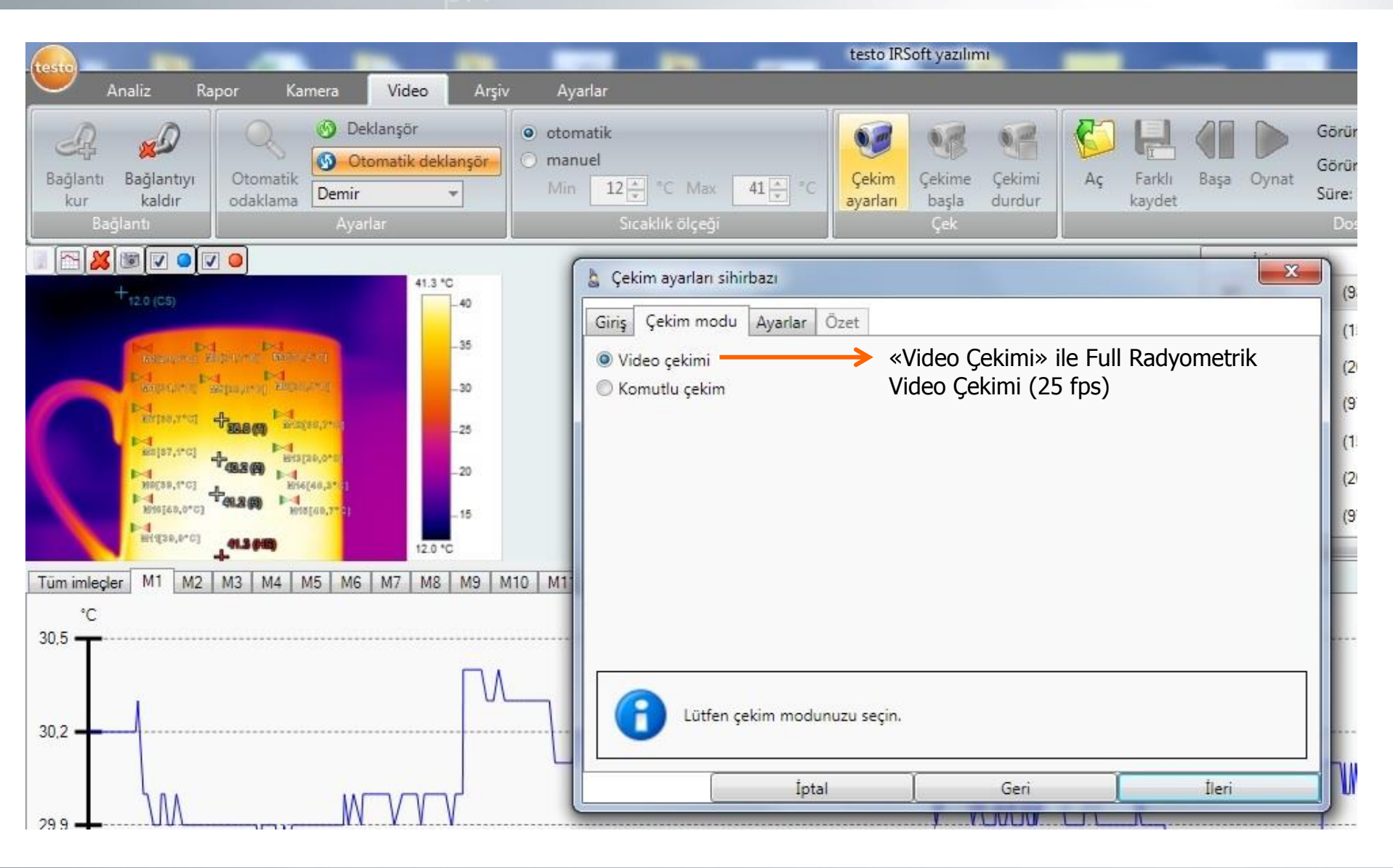

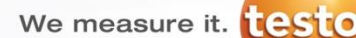

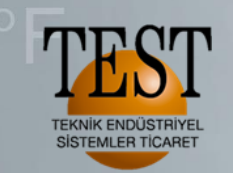

Full radyometrik videoyu kaydedeceğimiz yeri seçiyoruz.

«Çekim durdurma koşulu» ile full radyometrik video boyutuna bir sınır getirebiliriz veya belirlenen süre boyunca full radyometrik video çekebiliriz.

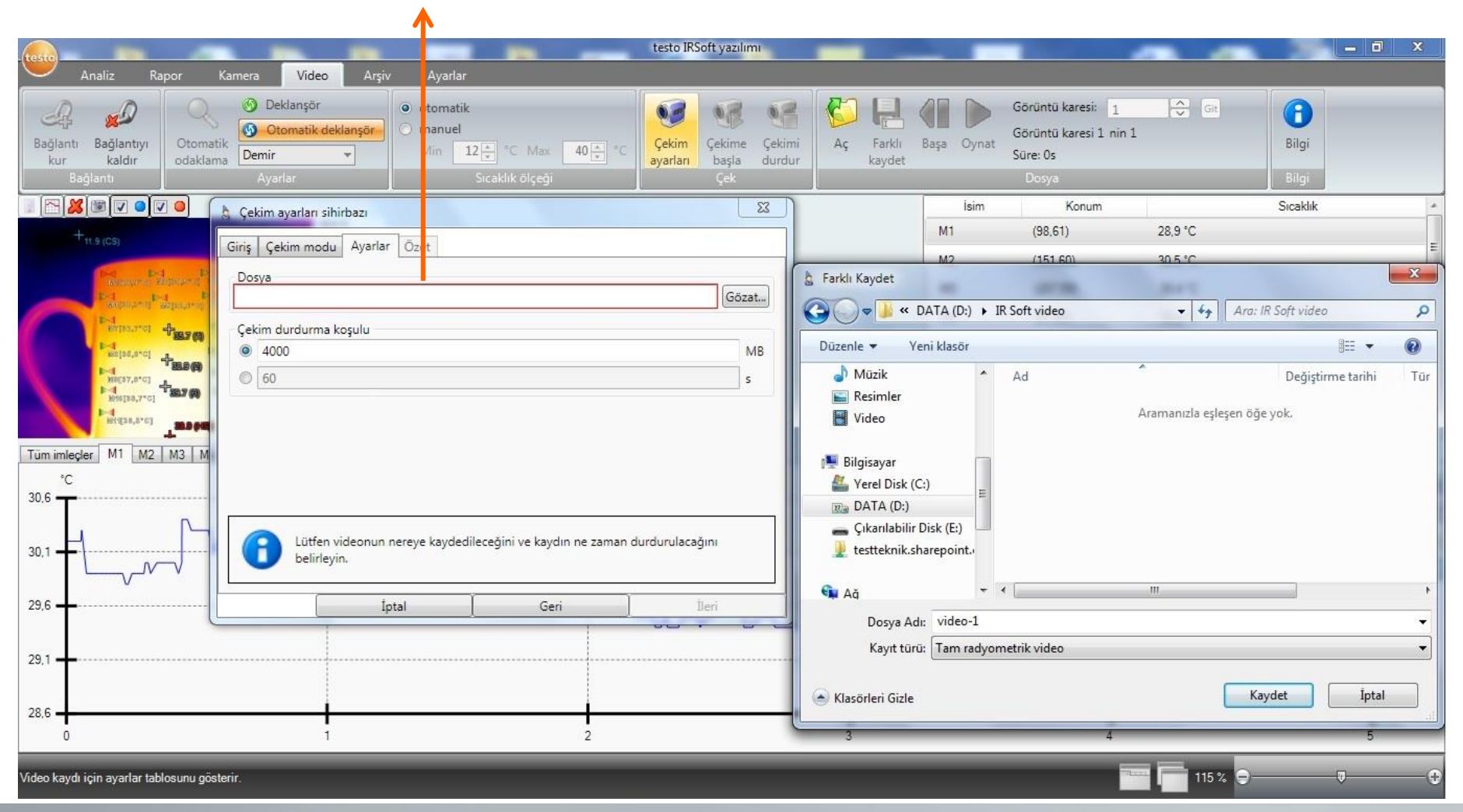

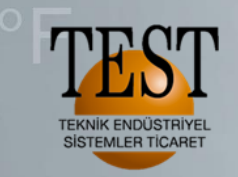

We measure it. testo

# **Full Radyometrik Video**

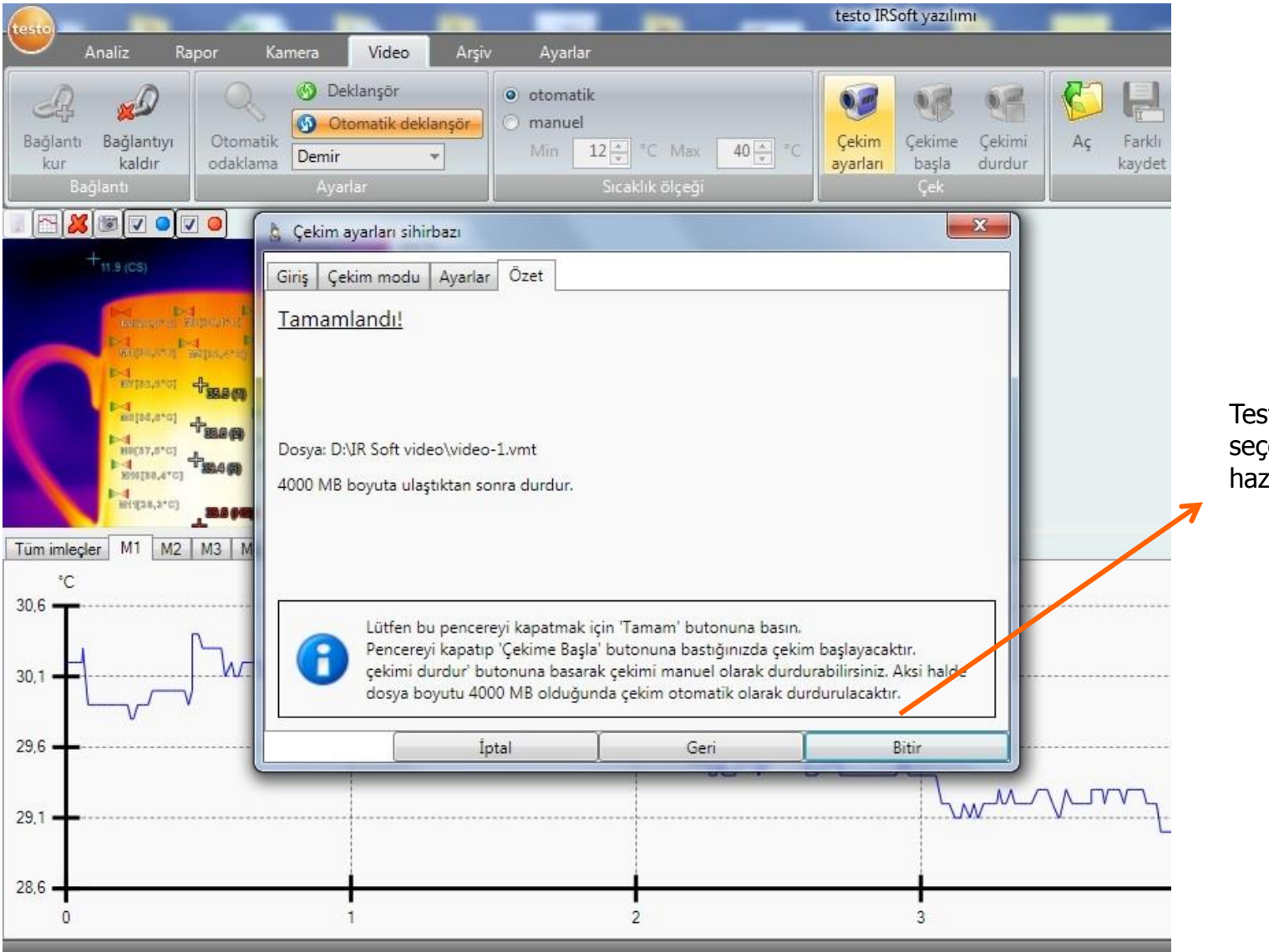

Testo 885 & 890 «Bitir» seçeneği ile video çekimine hazır hale gelir.

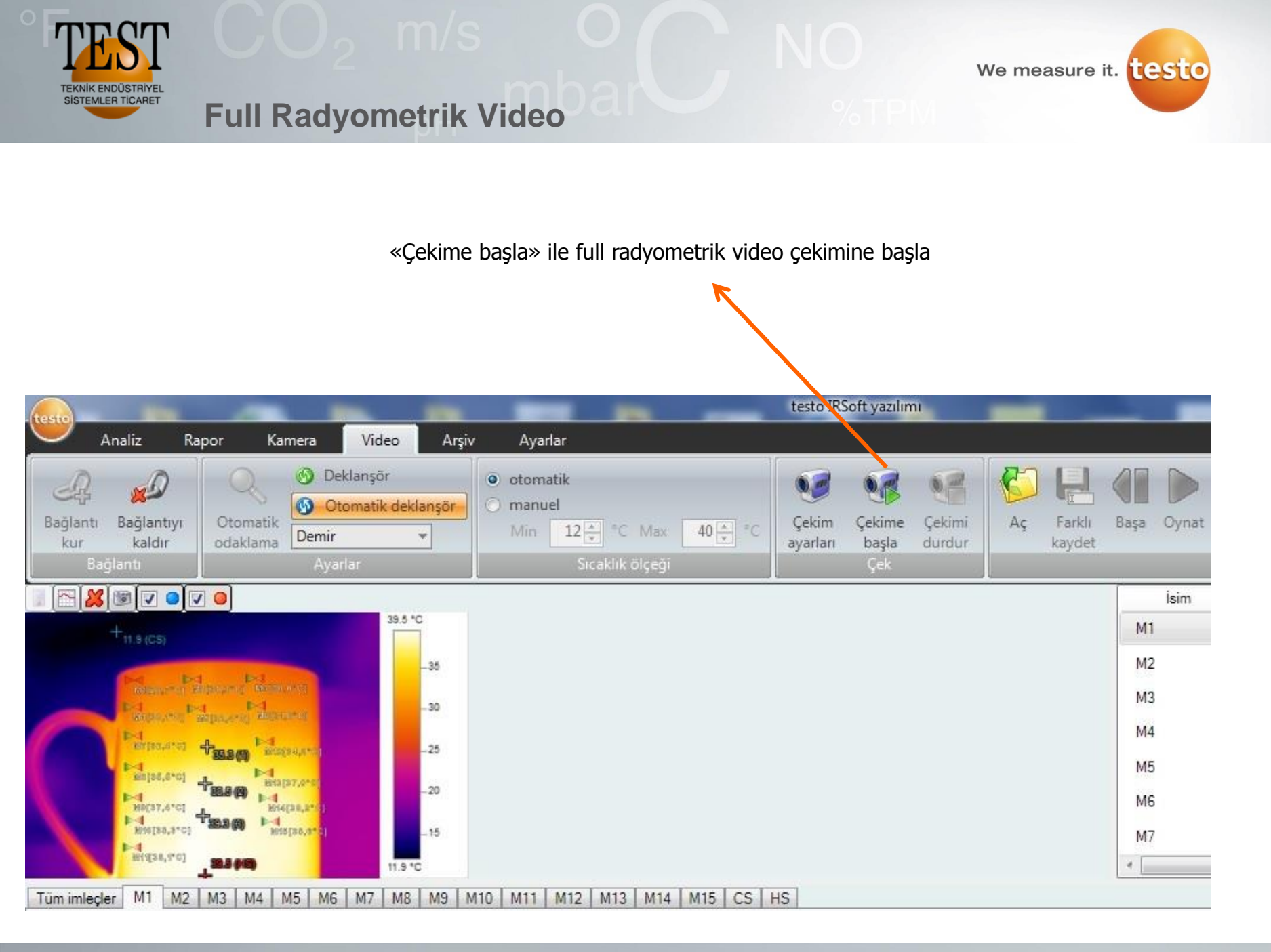

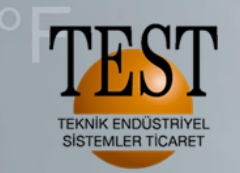

| Analiz Rapor Kamera Video Arşiv Ayarlar                                                                                                    | testo IRSoft yazılımı            |                                                                                                    |                                                                                                 |     |
|----------------------------------------------------------------------------------------------------|----------------------------------|----------------------------------------------------------------------------------------------------|-------------------------------------------------------------------------------------------------|-----|
| Image: Second state of the second state of the s                                                                                                    | Çekim Çekimi başla durdur<br>Çek | Başa Oynat Görüntü karesi:<br>Görüntü karesi 1<br>Süre: Os<br>Dosya                                                                                                    | 1 Git<br>nin 1 Bilgi<br>Bilgi                                                                   |     |
|                                                                                                    |                                  | İsim Konum                                                                                                    | Sicaklik                                                                                        | *   |
| 30.1 °C<br>-27.5<br>-27.5 |                                  | M1     (101.60)       M2     (150.58)       M3     (201.54)       M4     (256.55)       M5     (101.83)       M6     (99.104)       M7     (100.126)       M8     (99.146)       M9     (100.164) | 23.0 °C<br>24.4 °C<br>24.6 °C<br>23.5 °C<br>23.8 °C<br>25.4 °C<br>26.6 °C<br>28.0 °C<br>28.5 °C |     |
| Tüm imleçler M1 M2 M3 M4 M5 M6 M7 M8 M9 M10 M11 M12 M13 M14 M15 CS H5                                                                                                    | 5 P1                             |                                                                                                    |                                                                                                 |     |
| $^{\circ C}$                                                                                                    |                                  | 12                                                                                                    | 14                                                                                              |     |
| M1 M2 M3 M4 M5 I   M12 M13 M14 M15                                                                                                    | 2 M6 M7 M8                       | м9                                                                                                    | M10 M11                                                                                         |     |
| 🥮 t885-2 bağlı. Ölçüm aralığı alt limit: -20,0 °C Ölçüm aralığı üst limit: 100,0 °C                                                                                                    |                                  |                                                                                                    | 115 % <b>9</b>                                                                                  | ⊽ ⊕ |
|                                                                                                    |                                  |                                                                                                    |                                                                                                 |     |

Video çekimi yaparken her bir ölçüm noktasının değerlerini grafik olarak görebiliriz veya bütün ölçüm noktalarını tek bir grafik ekranda da görebiliriz.

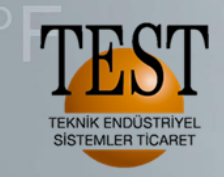

«Çekimi durdur» ile video çekimini sonlandırabiliriz.

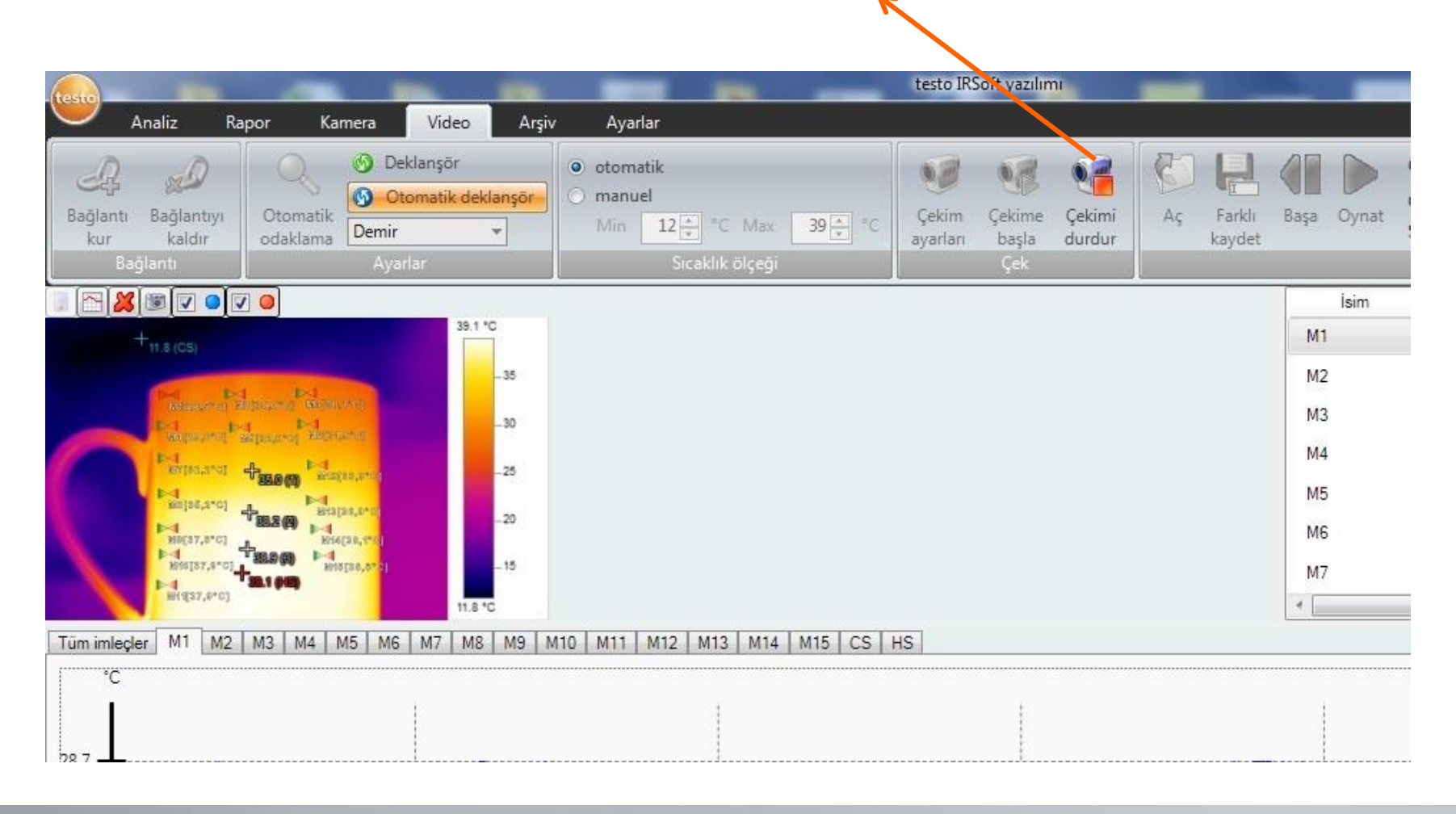

We measure it.

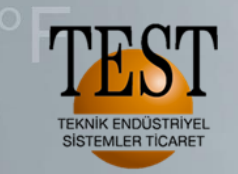

|                                                                                                    | testo IRSoft yazılımı                                                                                                    |
|----------------------------------------------------------------------------------------------------|----------------------------------------------------------------------------------------------------|
| Rapor Kamera <mark>Video</mark> Arşiv Ay                                                                                                    | arlar                                                                                                    |
| Otomatik<br>odaklama<br>Otomatik<br>Odaklama<br>Otomatik<br>Otomatik<br>Otomatik<br>Otomatik<br>Otomatik<br>Otomatik<br>Otomatik<br>Otomatik<br>Otomatik<br>Otomatik<br>Otomatik<br>Otomatik<br>Otomatik<br>Otomatik<br>Otomatik<br>Otomatik<br>Otomatik<br>Otomatik<br>Otomatik<br>Otomatik<br>Otomatik | matik<br>nuel<br>12 Tri C Max 39 Tri C<br>Sıcaklık ölçeği Girakti                                                                                                    |
| 39.0 °C<br>39.0 °C<br>39.0 °C<br>-35<br>-30<br>-30<br>-25<br>-20<br>-25<br>-20<br>-15<br>-15<br>-15<br>-12.1 °C                                                                                                    | Çekim ayarları sihirbazı   (98.6     Giriş Çekim modu Başla Aralık Dosya Özet   (151.1     Video çekimi   (151.1)     Komutlu çekim   «Komutlu çekim» ile video çekiminin ne zaman başlayacağını belirleyip çekimin otomatik başlamasını sağlayabilirsiniz.     Bu modu kullandığınızda görüntüyü resimlerden oluşan video şeklinde ya da tek tek resimler halinde elde edersiniz. |
| 12 M3 M4 M5 M6 M7 M8 M9 M10 M1                                                                                                    | Dutfen çekim modunuzu seçin.   İptal                                                                                                    |

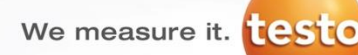

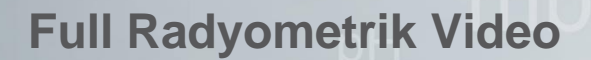

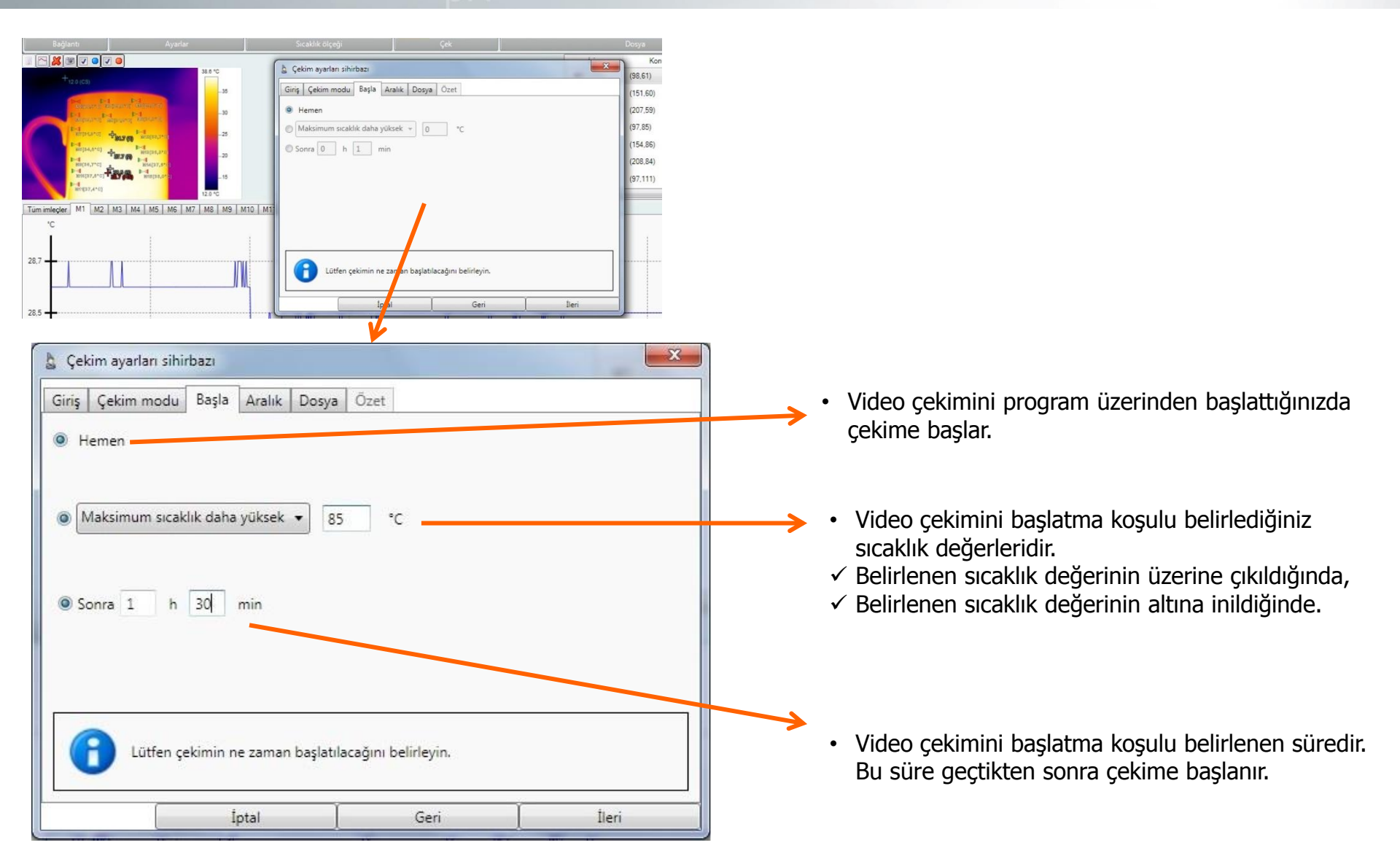

TEKNİK ENDÜSTRİYEL SİSTEMLER TİCARET

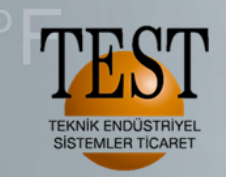

Görüntü sayısı: 10 Görüntü çekimi için süre aralığı: 5s 5s de bir görüntü çeker ve toplamda 10 görüntü çeker. Çekime başlandığında ilk görüntüyü çeker ve toplam süre 45s olur.

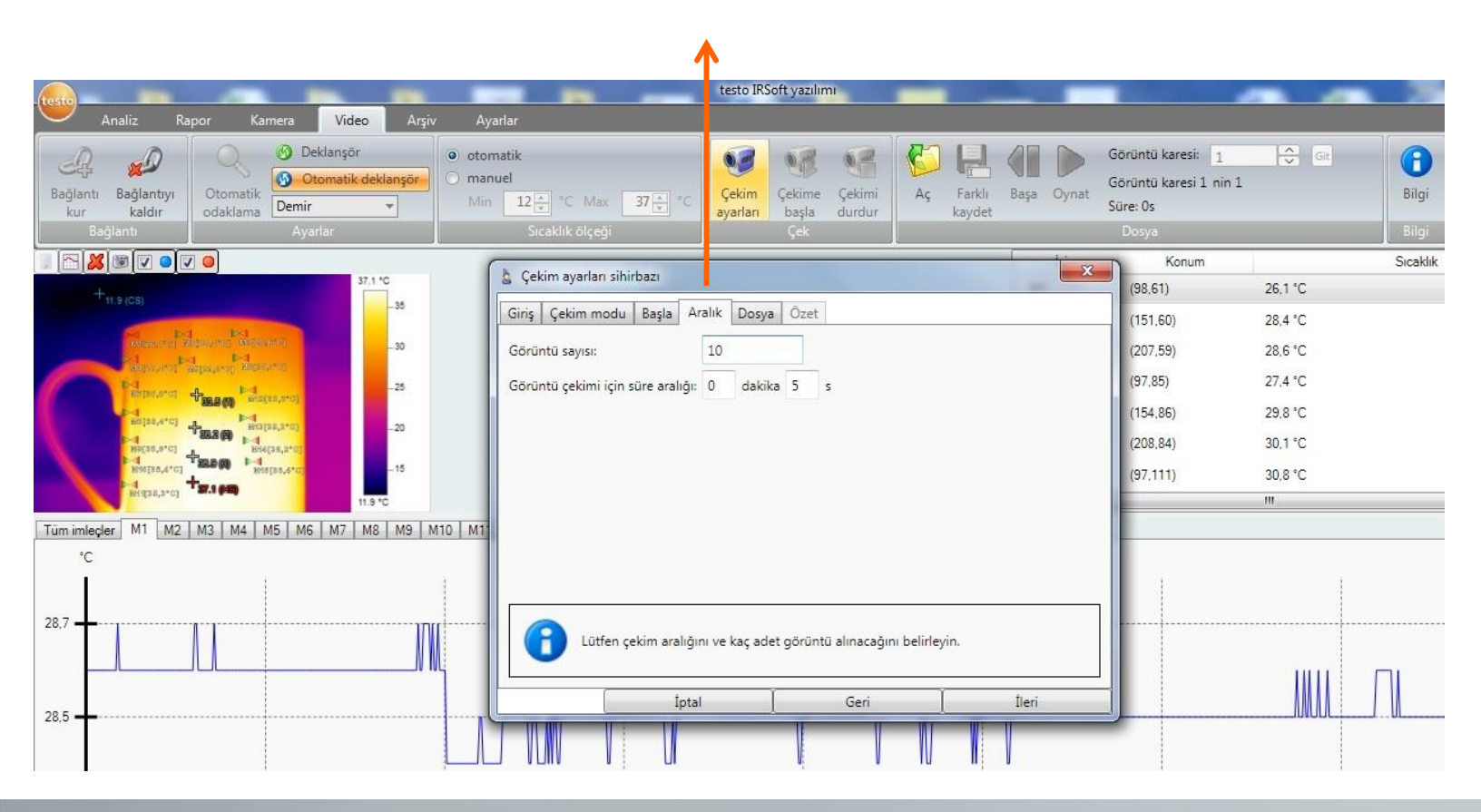

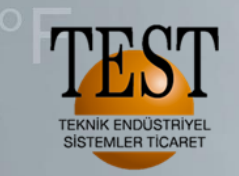

We measure it. testo

#### **Full Radyometrik Video**

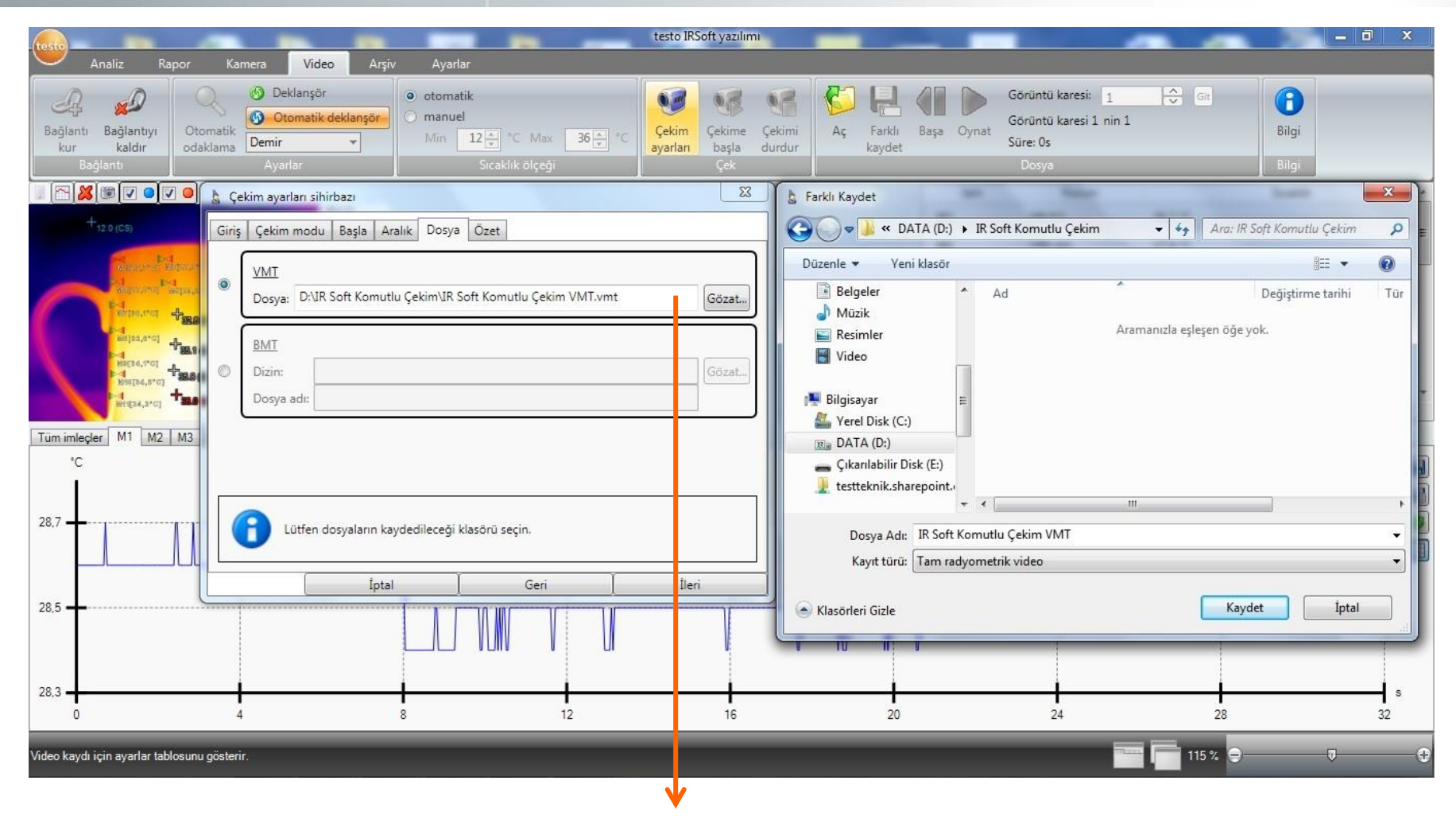

«Dosya» bölümünden videonun nereye kaydedileceğini seçelim.

VMT ile resimlerden oluşan bir video çekimi yapabiliriz. Bu seçenek genellikle uzun çalışmalarda tercih edilir.

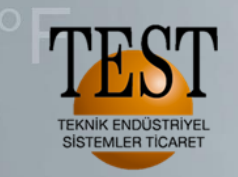

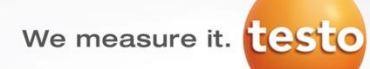

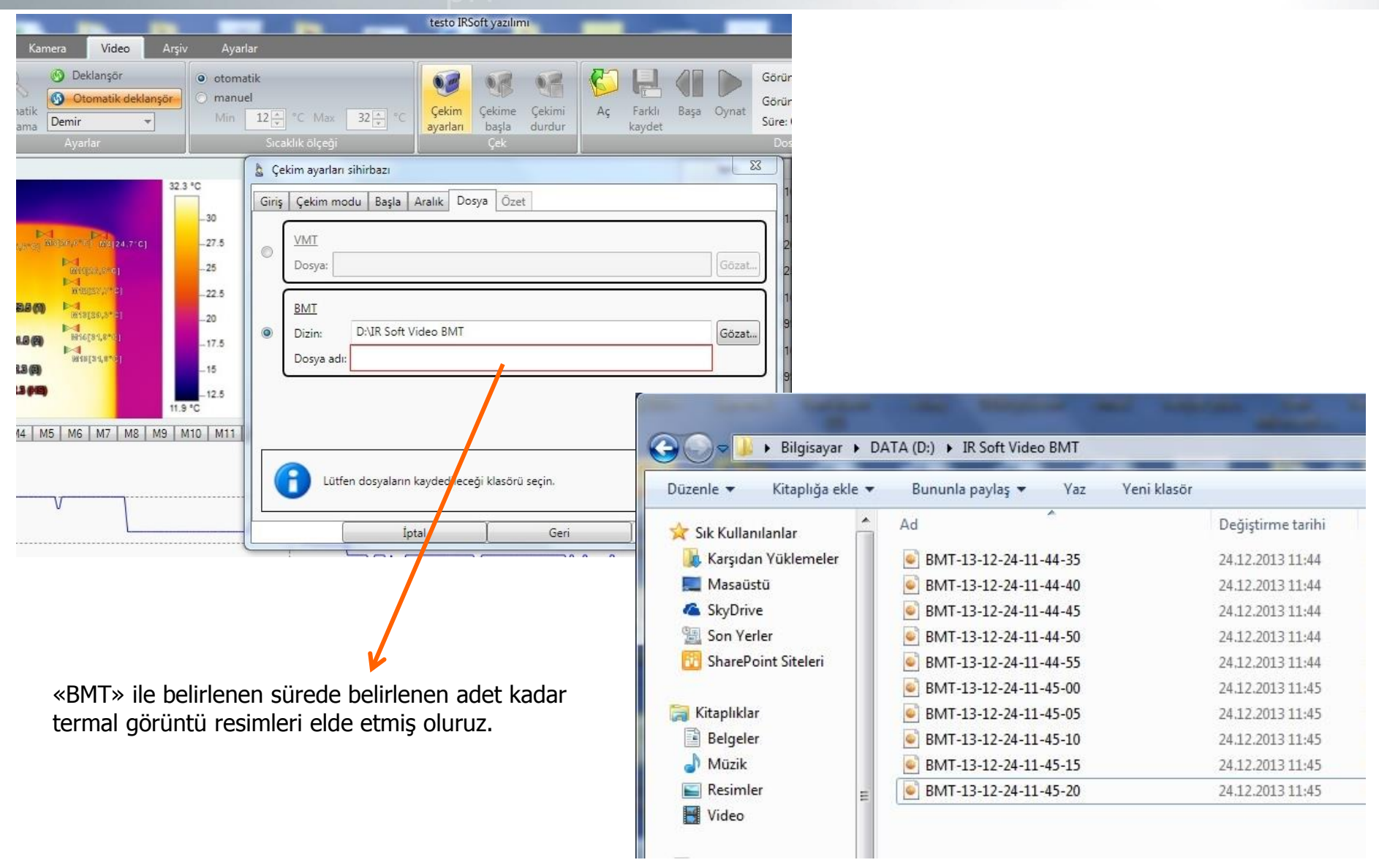

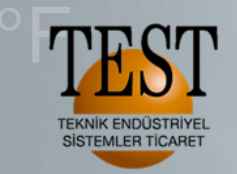

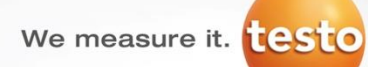

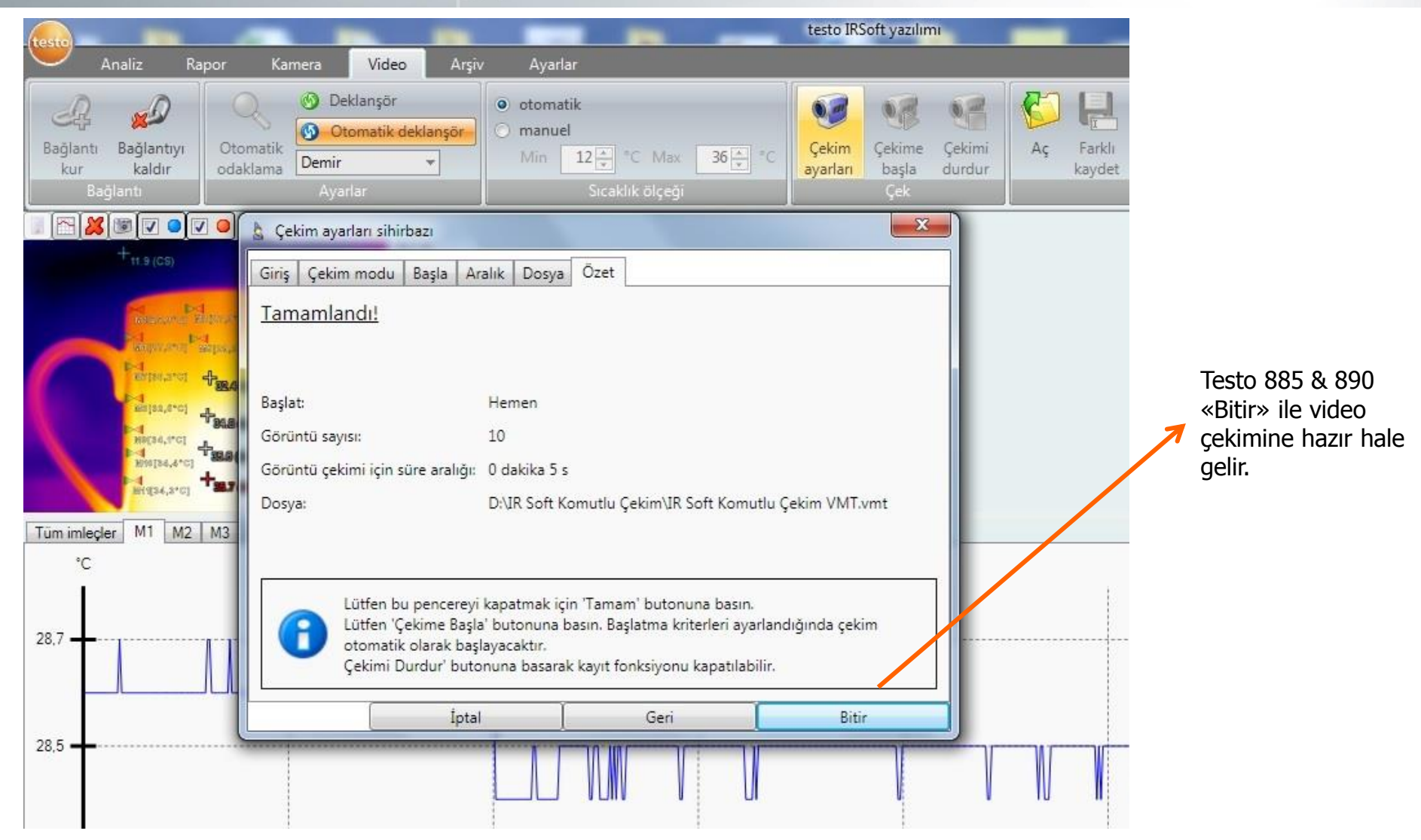

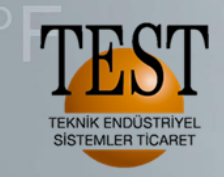

«Çekime başla» ile komutlu full radyometrik video çekime başlarız.

We measure it.

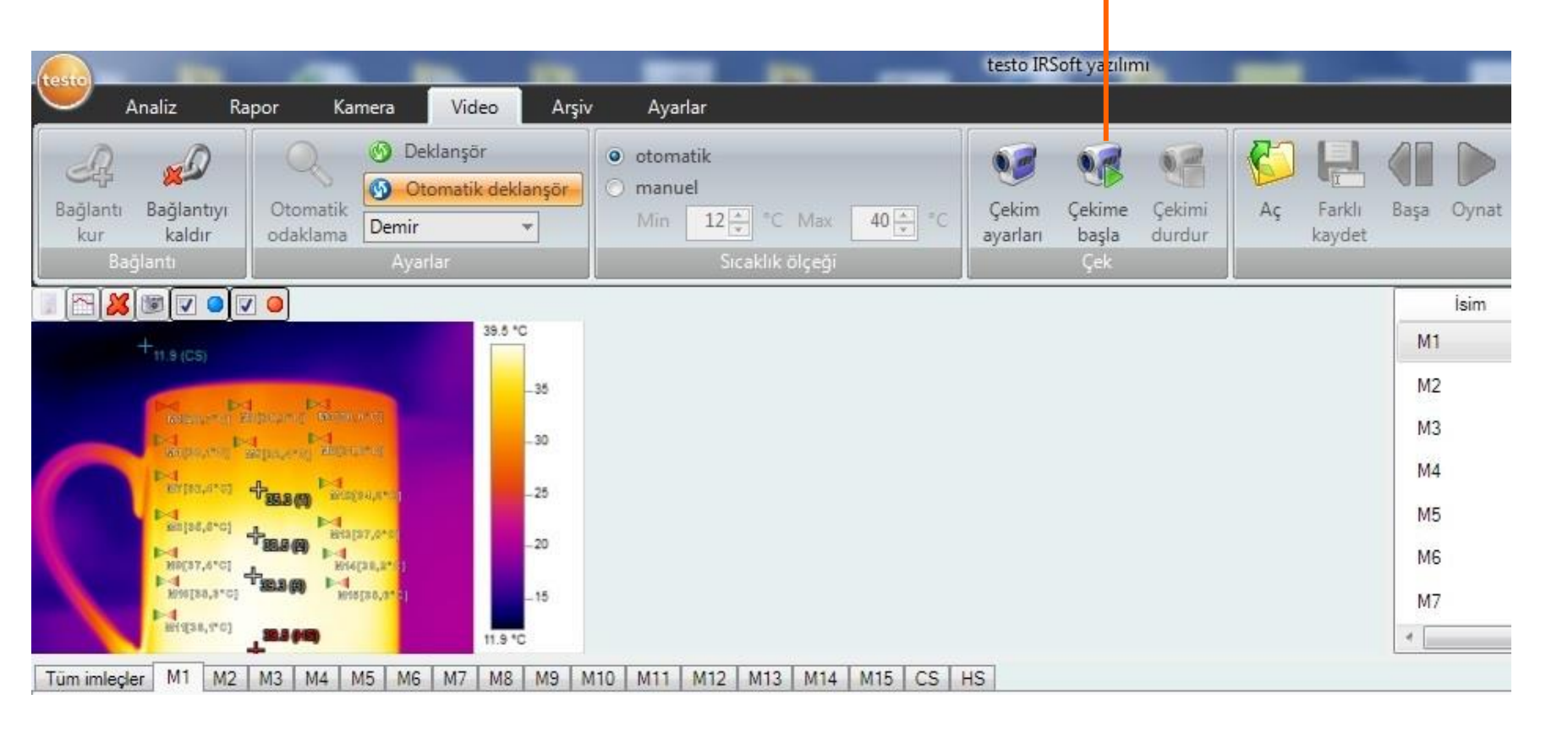

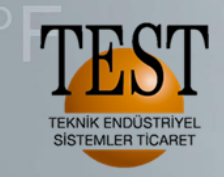

«Çekimi durdur» ile video çekimini sonlandırabiliriz.

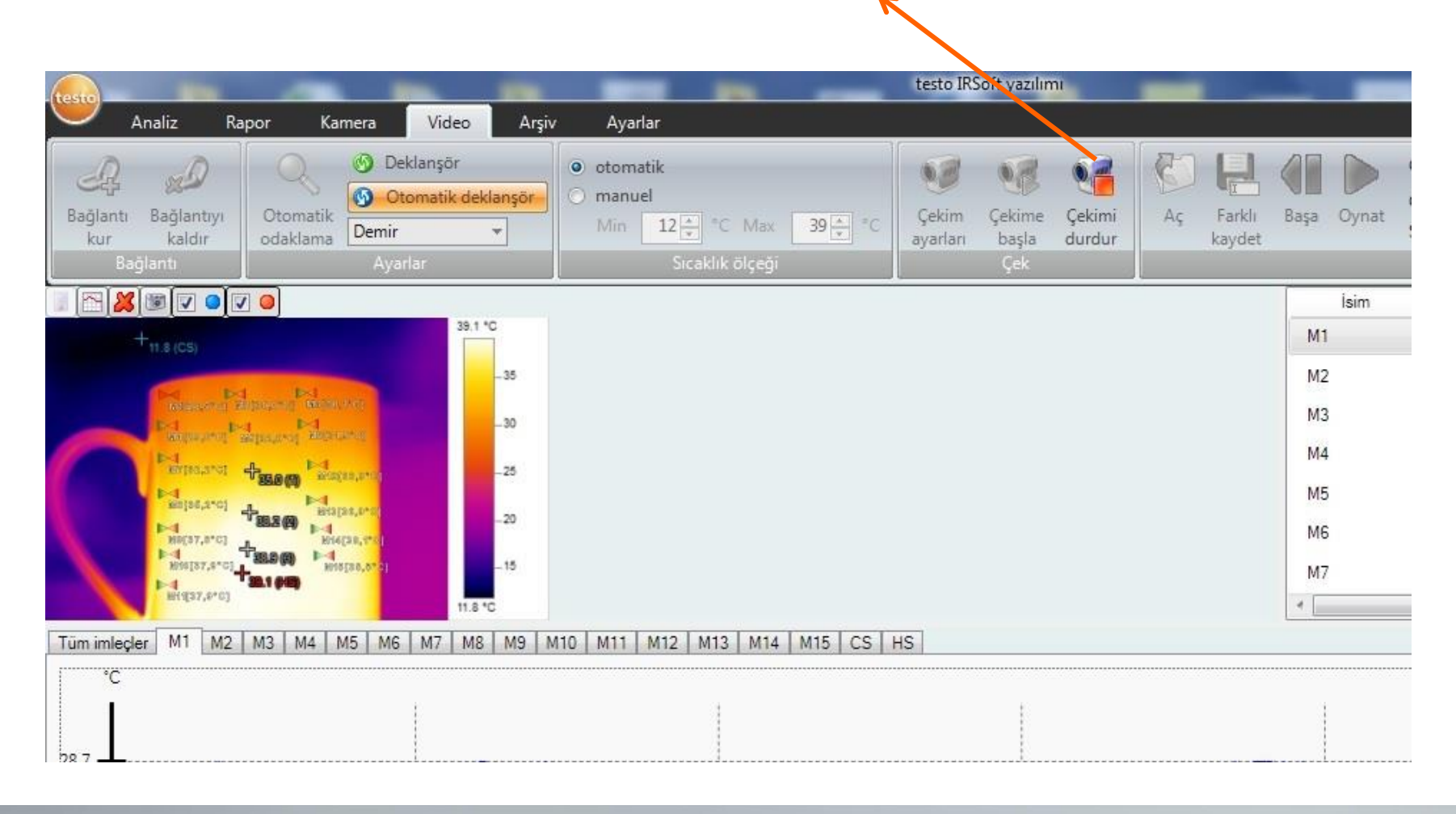

We measure it.

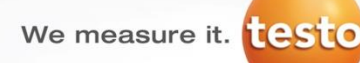

#### Kayıtlı full radyometrik videoyu oynatmak için «Aç» ve Kayıtlı videoyu bilgisayardan seçin

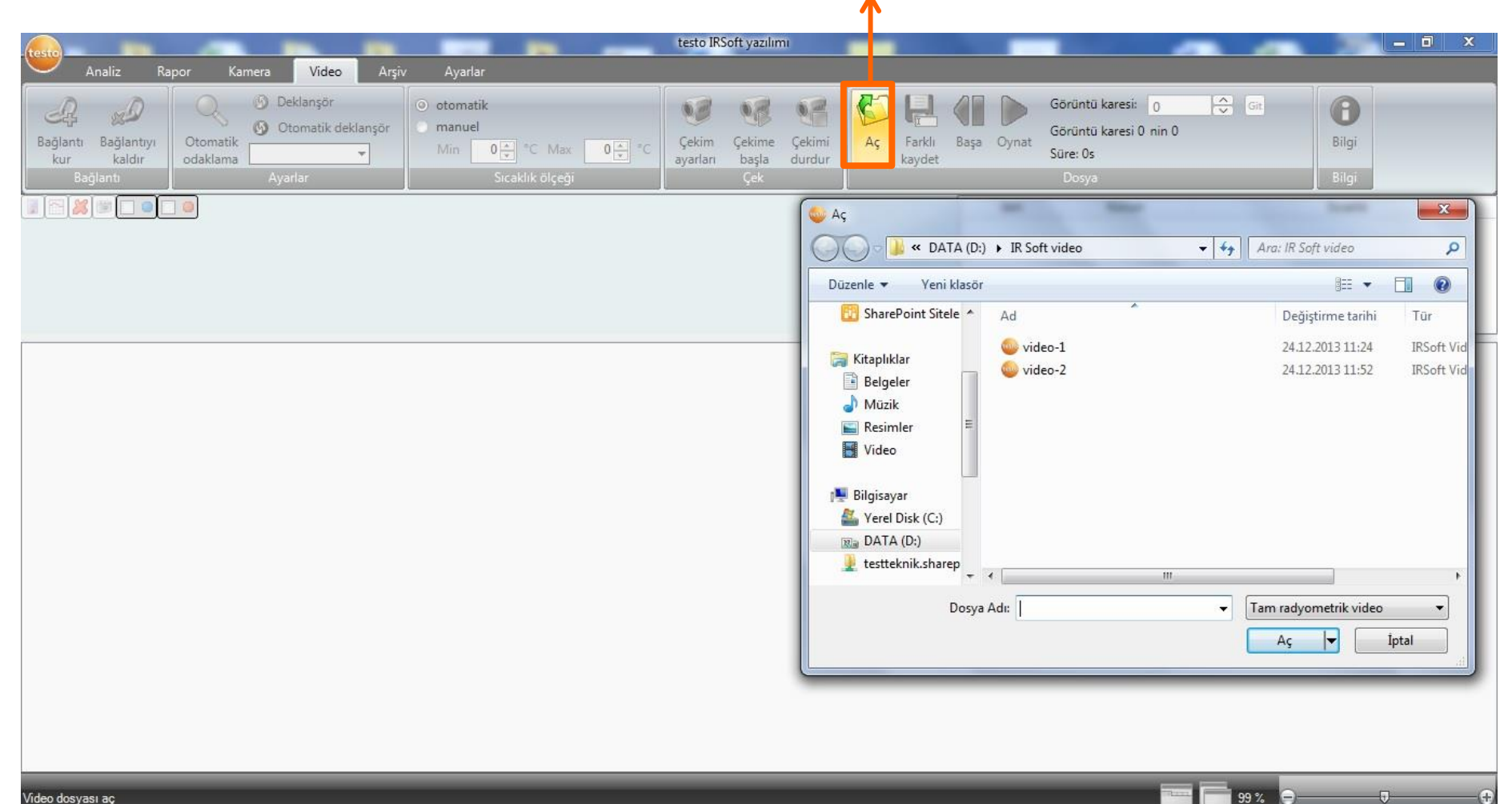

TEKNİK ENDÜSTRİYEL SISTEMLER TICARET

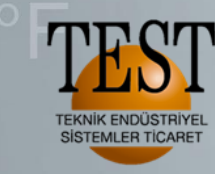

We measure it.

#### **Full Radyometrik Video**

Kaydedilen full radyometrik videoyu oynatma.

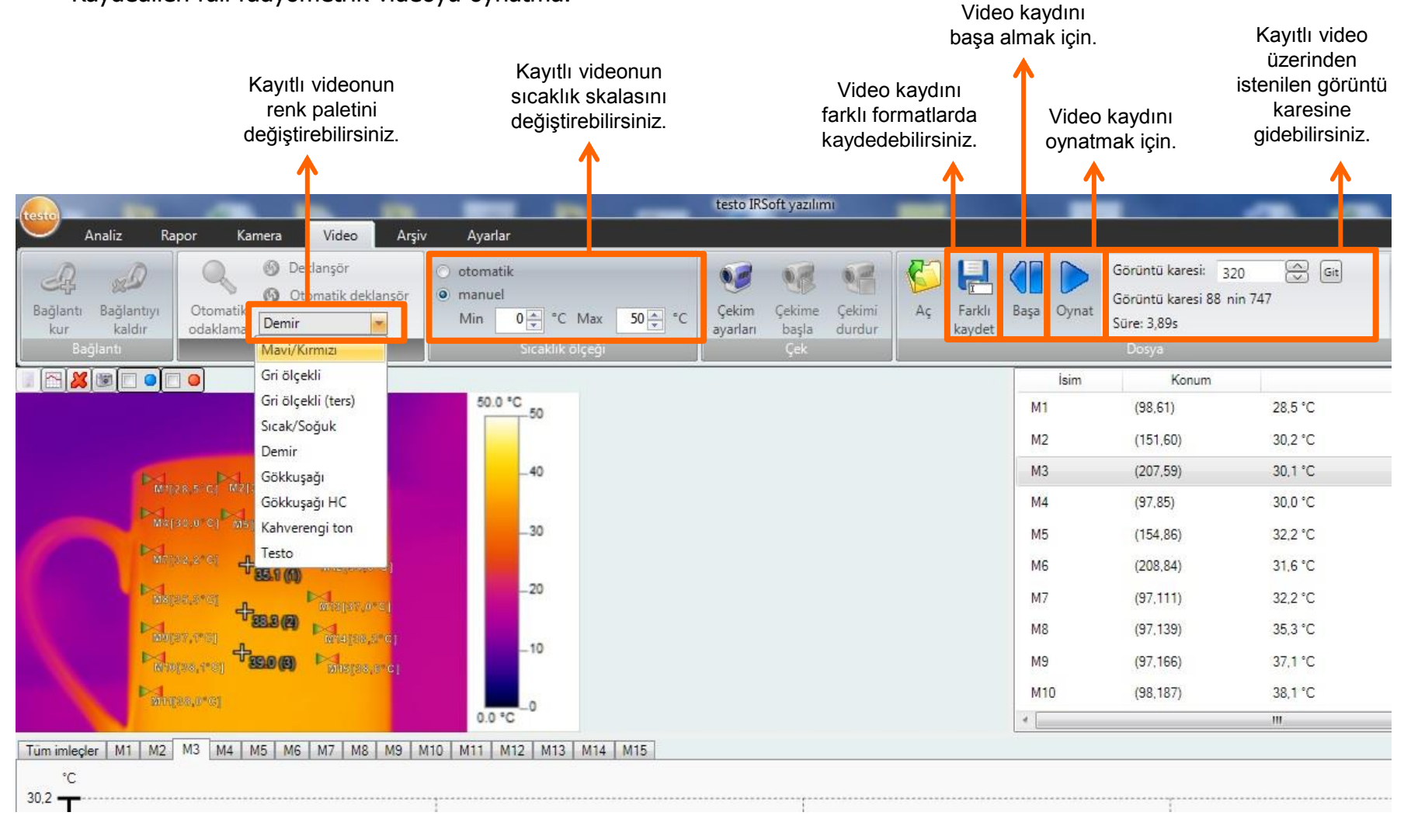

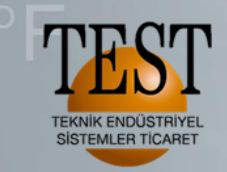

We measure it.

Kaydedilen full radyometrik videoyu oynatma.

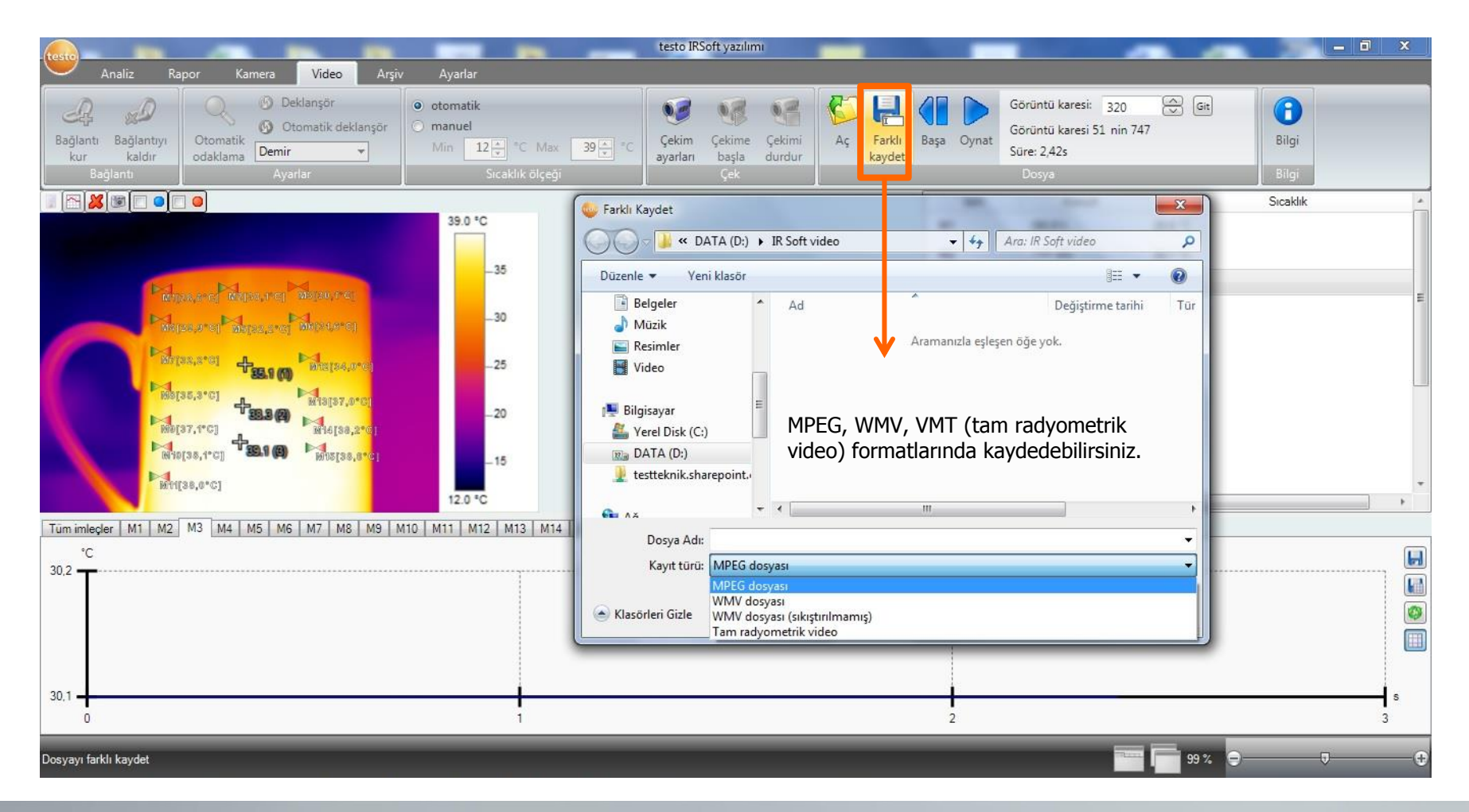

# **Termal Görüntüleme**

We measure it.

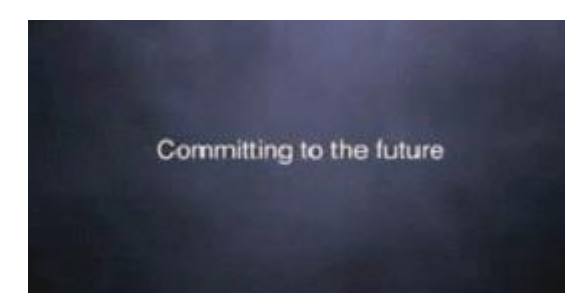

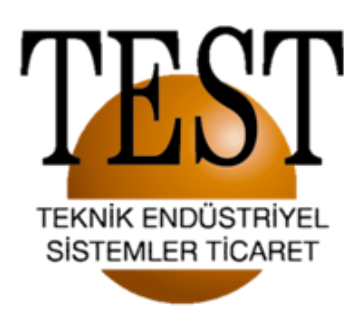

#### Dinlediğiniz için teşekkür ederiz..

1203/11 Sokak No:4 D:616 Karahasan Atlı İş Merkezi Yenişehir / İZMİR Tel:(232) 4692623 (PBX) FAX:(232) 469 23 90 e-mail: info@testteknik.net

www.testteknik.net